Guía de instalación Guia de Configuração Instrukcja instalacyjna Οδηγός εγκατάστασης

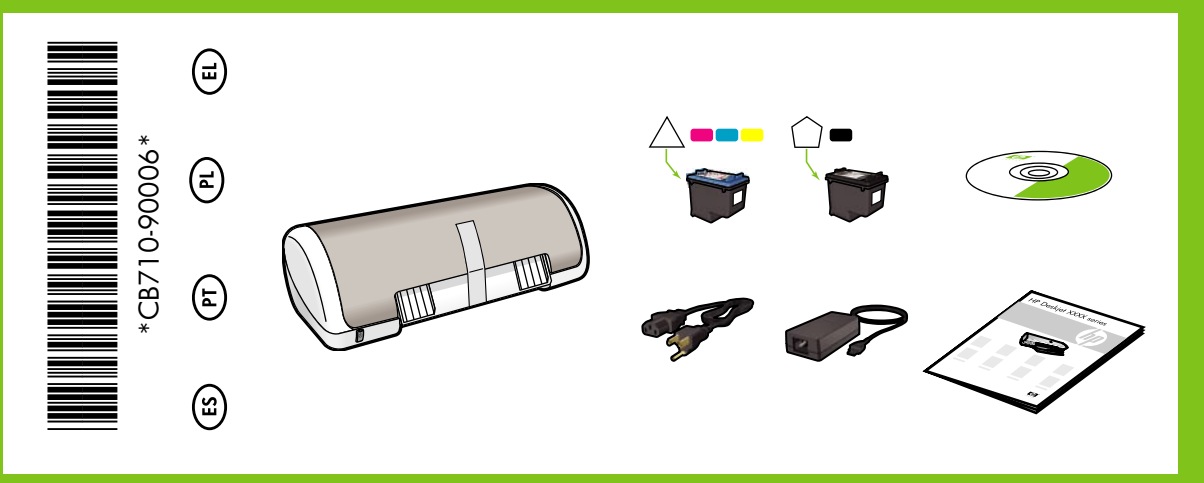

# **HP Deskjet** D1500 series

Retire la cinta y el material de embalaje. Usuń wszystkie taśmy. Usuń kartonowe elementy opakowania.

- Remova todas as fitas. Remova o material de embalagem. Αφαιρέστε την ταινία. Αφαιρέστε το υλικό συσκευασίας.
- Conecte la fuente de alimentación. Podłącz źródło zasilania.

Conecte a fonte de alimentação. Βάλτε στην πρίζα το καλώδιο τροφοδοσίας.

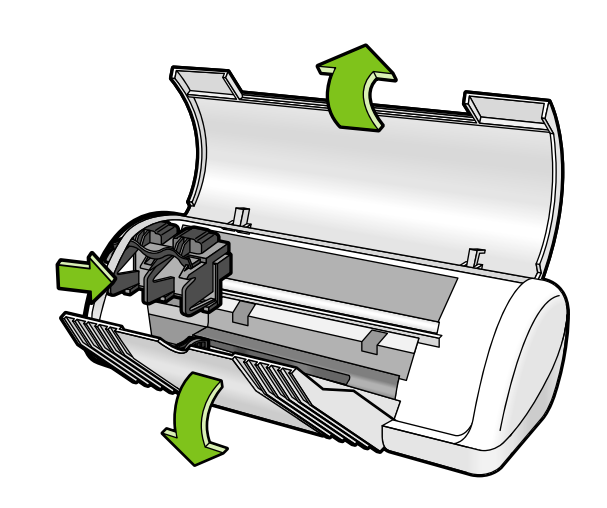

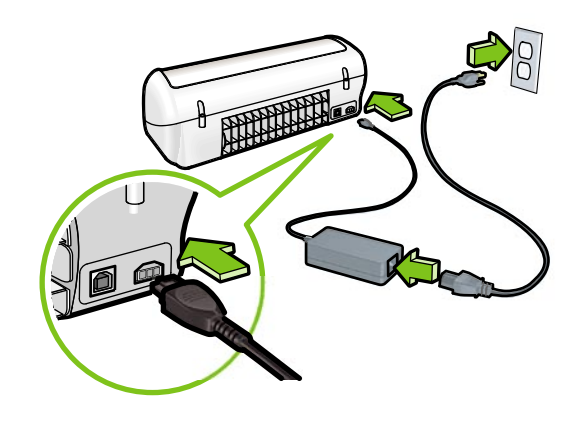

- Encienda la impresora. Włącz drukarkę
  - Ligue a impressora. Ενεργοποιήστε τον εκτυπωτή.
- Abra la bandeja del papel. Cargue papel blanco y ajuste con firmeza las guías del papel contra los bordes de éste. Otwórz zasobnik papieru. Załaduj biały papier, a następnie dosuń do niego prowadnicę papieru.

Abra a bandeja de papel. Coloque papel comum e deslize as guias de papel firmemente contra o papel. Ανοίξτε το δίσκο χαρτιού Τοποθετήστε λευκό χαρτί και, στη συνέχεια, σύρετε τον οδηγό χαρτιού σταθερά μέχρι το χαρτί.

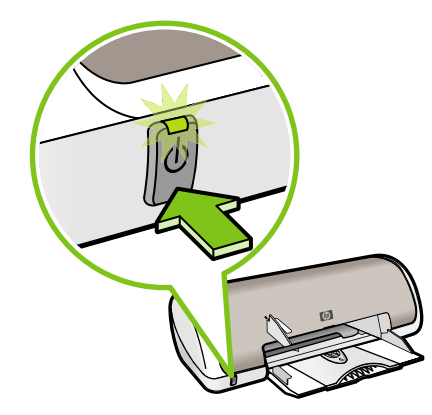

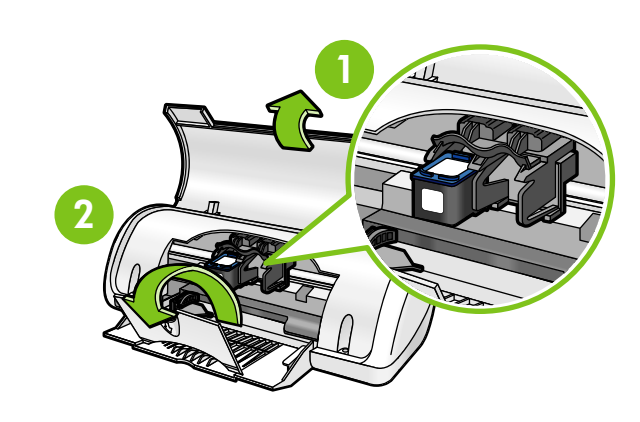

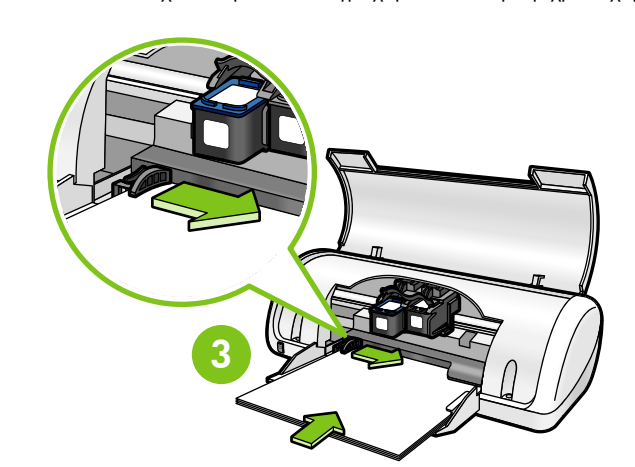

Tire de la pestaña rosa para retirar la cinta transparente de los cartuchos de impresión.

Puxe a ponta rosa para remover a fita transparente dos cartuchos de impressão.

Pociągnij różowy występ, aby zdjąć przezroczystą taśmę z pojemników z tuszem.

Τραβήξτε τη ροζ προεξοχή για να αφαιρέσετε την διαφανή ταινία από τις κεφαλές εκτύπωσης.

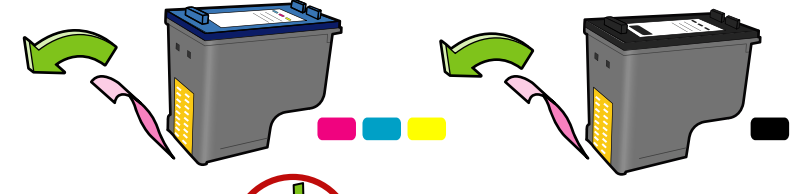

No toque la banda de cobre. Não toque na tira de cobre. Nie dotykaj miedzianego pas 2

Introduzca los cartuchos de impresión. Presione los cartuchos hacia delante hasta que hagan clic en su sitio.

Insira os cartuchos de impressão. Empurre os cartuchos até ouvir um clique.

Zainstaluj pojemniki z tuszem. Popchnij pojemniki do przodu, aż zatrzasną się we właściwym miejscu.

Τοποθετήστε τα δοχεία μελάνης. Σπρώξτε τα δοχεία μπροστά μέχρι να τοποθετηθούν σωστά.

> Introduzca el cartucho de impresión de tres colores en el lado izquierdo. Insira o cartucho de impressão colorido à esquerda. Zainstaluj pojemnik z tuszem trójkolorowym z lewej strony

Introduzca el cartucho de impresión negro en el lado derecho. Insira o cartucho de impressão preto à direita. Zainstaluj pojemnik z tuszem czarnym z prawej strony.

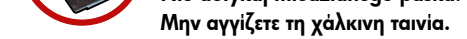

Τοποθετήστε το δοχείο μελάνης τριών χρωμάτων στα αριστερά.

Τοποθετήστε το δοχείο μαύρης μελάνης στα δεξιά.

Cierre la cubierta superior. Zamknij pokrywę górną.

Feche a tampa superior. Κλείστε το επάνω κάλυμμα. Conecte el cable USB. Podłącz kabel USB.

Conecte o cabo USB. Συνδέστε το καλώδιο USB.

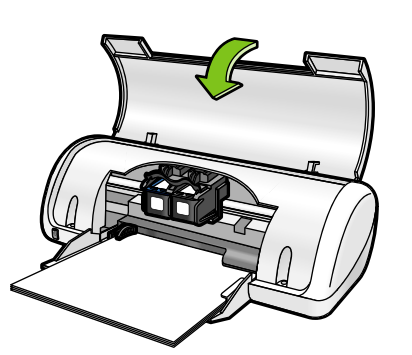

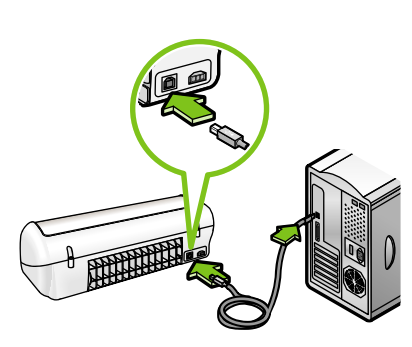

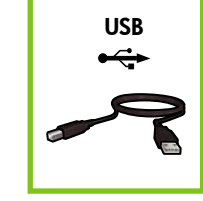

Adquiera un cable USB por separado si no está incluido.

Adquira um cabo USB separadamente se não for fornecido.

Jeśli kabel USB nie znajduje się w zestawie, należy go dokupić.

Αγοράστε ξεχωριστά ένα καλώδιο USB εάν δεν περιλαμβάνεται.

| Windows | Consulte el paso 8a. | Consulte a etapa 8a.   |
|---------|----------------------|------------------------|
|         | Patrz krok 8a.       | Ανατρέξτε στο βήμα 8α. |

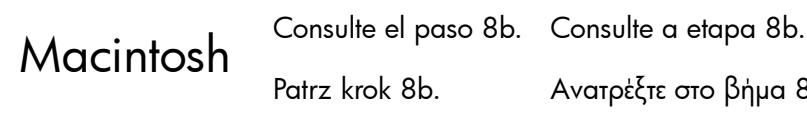

Ανατρέξτε στο βήμα 8b.

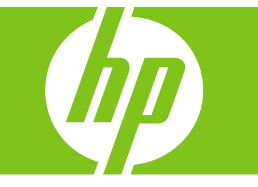

## Windows

## Instale el software de la impresora

- 1 Un asistente se muestra en su equipo. **2** Siga las instrucciones que aparecen
- en la pantalla.
- **3** Introduzca el CD cuando se le indique.
- 4 Se muestra la pantalla del asistente HP. **5** Siga las instrucciones que aparecen
- en la pantalla del asistente HP.

#### ¿No aparece la pantalla?

- 1. Haga clic en el botón Inicio y, a continuación, seleccione la opción **Ejecutar**.
- 2. Haga clic en el botón Examinar.
- 3. Seleccione el **CD HPPP** en la lista desplegable de la opción **Buscar en**.
- Seleccione la opción Configuración y, a continuación, haga clic en el botón Abrir.
- 5. Haga clic en Aceptar y siga las instrucciones que aparecen en la pantalla.
- Si no hay ningún dispositivo plug and play, consulte la Guía de referencia.

#### Si hay un error en la instalación del software de Windows:

1 Retire el CD de la unidad de CD-ROM y, a continuación, desconecte el cable USB del equipo.

#### 2 Reinicie el equipo.

- 3 Desactive temporalmente los cortafuegos y cierre el software antivirus. Reinicie estos programas una vez que haya instalado la impresora.
- 4 Introduzca el CD del software de la impresora en la unidad de CD-ROM del equipo y, a continuación, siga las instrucciones que aparecen en pantalla para instalar el software de la impresora. No conecte el cable USB hasta que se le indique.
- 5 Una vez terminada la instalación, reinicie el equipo.

#### Instalar o software da impressora no Windows

- 1 Um assistente é exibido no seu computador. 2 Siga as instruções exibidas na tela.
- **3** Insira o CD quando solicitado.

Não há tela?

Executar.

de **consulta**.

- 4 A tela do assistente da HP é exibida.
- **5** Siga as instruções exibidas na tela do assistente da HP.

1. Clique no botão Iniciar e selecione

3. Selecione HPPP CD na lista suspensa

2. Clique no botão Procurar.

#### Instalacja oprogramowania drukarki na komputerze z systemem Windows

- 1 Na ekranie monitora zostanie wyświetlony kreator. 2 Wykonuj kolejno instrukcje wyświetlane na ekranie. **3** Po wyświetleniu odpowiedniego monitu włóż dysk CD do napędu CD-ROM komputera.
- 4 Zostanie wyświetlony ekran kreatora HP.
- 5 Postępuj zgodnie z instrukcjami kreatora HP
- Jeśli ekran nie jest wyświetlany
- 1. Kliknij przycisk Start, a następnie wybierz
- 2. Kliknij przycisk Przeglądaj.

polecenie Uruchom.

wyświetlanymi na ekranie.

- 3. Wybierz opcję HPPP CD z listy rozwijanej Szukaj w
- 4. Wybierz opcję Instalacja, a następnie kliknij przycisk Otwórz.
- 5. Kliknij przycisk **OK**, a następnie wykonaj instrukcje wyświetlane na ekranie.

Jeśli nie działa funkcja Plug and Play, poszukaj wskazówek w Podręcznym przewodniku.

#### Jeśli nie można zainstalować oprogramowania w systemie Windows:

- 1 Wyjmij dysk CD z napędu CD-ROM komputera, a następnie odłącz kabel USB od komputera.
- 2 Uruchom ponownie komputer.
- 3 Tymczasowo wyłącz zaporę ogniową i zamknij wszystkie programy antywirusowe. Uruchom ponownie te programy po zainstalowaniu oprogramowania drukarki.
- 4 Aby zainstalować oprogramowanie drukarki, włóż dysk CD z oprogramowaniem do napedu CD-ROM komputera, a następnie postępuj zgodnie z instrukcjami wyświetlanymi na ekranie. Nie podłączaj kabla USB, dopóki nie zostanie wyświetlony odpowiedni monit.
- 5 Po zakończeniu instalacji uruchom ponownie komputer.

#### Εγκατάσταση έκδοσης Windows του λογισμικού του εκτυπωτή

- 1 Στον υπολογιστή σας εμφανίζεται ένας οδηγός.
- 2 Ακολουθήστε τις οδηγίες στην οθόνη. 3 Τοποθετήστε το CD όταν σας ζητηθεί.
- 4 Εμφανίζεται η οθόνη του οδηγού ΗΡ.
- 5 Ακολουθήστε τις οδηγίες στον οδηγό ΗΡ.

#### Δεν υπάρχει οθόνη;

- 1. Κάντε κλικ στο κουμπί «Έναρξη» και, στη συνέχεια, κάντε κλικ στην επιλογή «Εκτέλεση».
- 2. Κάντε κλικ στο κουμπί «Αναζήτηση».
- 3. Στην αναπτυσσόμενη λίστα «Διερεύνηση σε», επιλέξτε «HPPP CD».
- 4. Επιλέξτε «Εγκατάσταση» και, στη συνέχεια, κάντε κλικ στο κουμπί «'Ανοιγμα».
- 5. Κάντε κλικ στο κουμπί «**ΟΚ**» και, στη συνέχεα, ακολουθήστε τις οδηγίες στην οθόνη.

Αν δεν υπάρχει δυνατότητα τοποθέτησης και άμεσης λειτουργίας, ανατρέξτε στον Οδηγό αναφοράς.

#### Αν η εγκατάσταση του λογισμικού για Windows αποτύχει:

- 1 Αφαιρέστε το CD από τη μονάδα CD-ROM του υπολογιστή και, στη συνέχεια, αποσυνδέστε το καλώδιο USB από τον υπολογιστή.
- 2 Επανεκκινήστε τον υπολογιστή.
- 3 Απενεργοποιήστε προσωρινά το λογισμικό τείχους προστασίας και κλείστε όλα τα προγράμματα αντιμετώπισης ιών. Επανεκκινήστε αυτά τα προγράμματα μετά την εγκατάσταση του λογισμικού του εκτυπωτή.
- 4 Τοποθετήστε το CD λογισμικού του εκτυπωτή στη μονάδα CD-ROM του υπολογιστή και, στη συνέχεια, ακολουθήστε τις οδηγίες στην οθόνη για να εγκαταστήσετε το λογισμικό του εκτυπωτή. Μην συνδέσετε το καλώδιο USB μέχρι να σας ζητηθεί.
- 5 Μόλις ολοκληρωθεί η εγκατάσταση, επανεκκινήστε τον υπολογιστή.

#### **8**b Macintosh

#### Instale el software de la impresora de Macintosh

- 1 Introduzca el CD del software de la impresora en la unidad de CD-ROM.
- 2 Haga doble clic en el icono del CD en la ventana Finder si aún no está abierta.
- 3 Haga doble clic en el icono del instalador. 4 Acepte el acuerdo de licencia.
- 5 Haga clic en Instalar.
- Espere a que se complete la instalación.

#### Instalar o software da impressora para Macintosh

- 1 Insira o CD do software da impressora na unidade de CD-ROM.
- 2 Clique duas vezes no ícone do CD na janela Localizar, se não estiver aberta.
- 3 Clique duas vezes no ícone do instalador.
- 4 Aceite o contrato de licença.
- 5 Clique em Instalar.
- Aquarde a conclusão da instalação.

### Instalacja oprogramowania drukarki na komputerze Macintosh

- 1 Włóż dysk CD z oprogramowaniem drukarki do napędu CD-ROM komputera. 2 Kliknij dwukrotnie ikonę dysku CD w oknie
- aplikacji Finder, jeśli odpowiednie okno nie jest jeszcze otwarte.
- 3 Kliknij dwukrotnie ikonę instalatora.
- 4 Zaakceptuj umowę licencyjną.
- 5 Kliknij przycisk Install (Zainstaluj). Poczekaj na zakończenie instalacji.

#### Εγκατάσταση έκδοσης Macintosh του λογισμικού του εκτυπωτή

- 1 Τοποθετήστε το CD του λογισμικού του εκτυπωτή στη μονάδα CD-ROM.
- 2 Κάντε διπλό κλικ στο εικονίδιο CD στο παράθυρο "Finder" (Εύρεση), αν δεν είναι ήδη ανοιχτό.
- 3 Κάντε διπλό κλικ στο εικονίδιο του προγράμματος εγκατάστασης.
- 4 Αποδεχτείτε τη συμφωνία άδειας χρήσης.
- 5 Κάντε κλικ στο κουμπί "Install" (Εγκατάσταση). Περιμένετε να ολοκληρωθεί η εγκατάσταση.

#### 4. Selecione Configurar e clique no botão Abrir.

- 5. Clique em **OK** e siga as instruções exibidas na tela.
- Se não houver plug and play, consulte o Guia de Referência.

#### Se a instalação do software do Windows falhar:

1 Remova o CD da unidade de CD-ROM e desconecte o cabo USB do computador.

2 Reinicie o computador.

- 3 Desative temporariamente qualquer software de firewall e feche os softwares antivírus. Reinicie esses programas após a instalação do software da impressora.
- 4 Insira o CD do software da impressora na unidade de CD-ROM do computador e siga as instruções exibidas na tela para instalar o software. Não conecte o cabo USB até que seja solicitado.

5 Ao concluir a instalação, reinicie o computador.

### Si hay un error en la instalación...

#### Se a instalação falhar...

Jeśli nie można zainstalować oprogramowania...

Αν αποτύχει η εγκατάσταση...

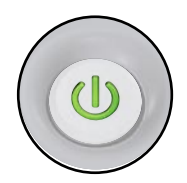

Compruebe que la impresora esté encendida. Verifique se a impressora está ligada. Upewnij się, że drukarka jest włączona. Βεβαιωθείτε ότι ο εκτυπωτής είναι ενεργοποιημένος.

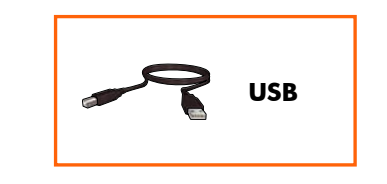

Compruebe que las conexiones de los cables estén bien conectadas. Verifique se as conexões dos cabos estão seguras. Upewnij się, że kable są prawidłowo podłączone. Βεβαιωθείτε ότι οι συνδέσεις καλωδίου είναι ασφαλείς.

#### Printed in <country>-English

© 2007 Hewlett-Packard Development Company, LP. Windows® is a U.S registered trademark of Microsoft Corporation.

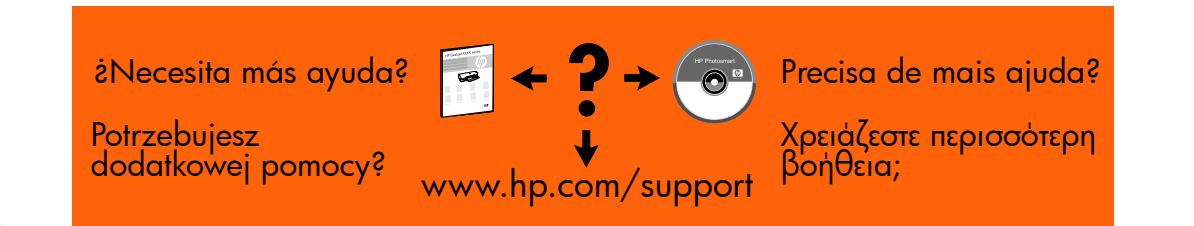

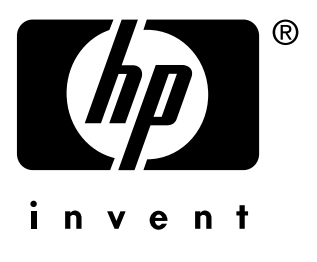